## Internet Advancement

Setting Up Account:

- 1. Go to <u>www.nwgabsa.org</u>
- Click Internet Advancement (left hand side 11 down the list)
  1. orhttps://scoutnet.scouting.org/iadv/UI/Login/Login.aspx
- 3. A new tab / page will open. Read the general information on the system requirements. Click first time user at the bottom of the page.
- 4. Fill in the required fields. Unit number must be entered in digit form. ex. Pack 81 must be entered 3081, Troop 81 is 1081, Crew 81 is 2081, a 3 digit unit has no zeros pack 742 is 3742. Unit number and unit I.D are available from Heather Mangel ravenstorm84@att.net or Angie at the office. Proceed through all set up screens.

Advancement Reporting:

- 1. Go to <u>www.nwgabsa.org</u>
- 2. Click Internet Advancement (left hand side 11 down the list)
- 3. A new tab / page will open. Read the general information on the system requirements. Click returning user at the bottom of the page.
- 4. Login with Unit ID and password.
- 5. Read the following page click continue -
- 6. If you want to load scout roaster from council click load roaster -. If you use PackMaster, TroopMaster, or ScoutMaster -click upload Advancement file -
- 7. You will now see a list of your scouts with name, address, program, and sex. On the left hand side you will see click-able options, for cubs it is Ranks, Activity badges, Awards, Beltoops. (this may change slightly after the new program launch)
- 8.
- 9. Scouts awards must be entered one scout at a time, but can enter multiple screen at a time. When I click beltloops by tiger tommy name I am only entering only tommy's beltloops, but I can enter all he has earned before hitting save. Date must be in mm/dd/yyyy form. Always hit save before leave any screen. It will pop up between screens that the awards were recorded successfully.
- 10. When finished entering all scouts information click next- at the bottom of the screen.
- 11. The next screen gives you the option to review report. Then click submit to council -
- 12. A pop up will ask if you are sure click OK -
- 13. Next you will be given a chance to voice your opinion. Weather you comment or not click save- to move on.
- 14. The next screen says congratulations click print advancement report . you must have a copy to pick up awards.
- 15. A pop up will ask you are you sure. Click OK -.
- 16. After you print your report you can also print unit order form by clicking that option. It allows you to print out a price list for cretin items.
- 17. Done you can exit out or return to home.

|                           | 30528      | in eds o w  |                         |               |    | i i i                             |
|---------------------------|------------|-------------|-------------------------|---------------|----|-----------------------------------|
|                           |            |             |                         |               |    |                                   |
|                           |            | Nort        | hwest Georgia Counci    | : Pack 3081   |    |                                   |
| 80th                      | Inter      | net Advanc  | ement 🎕                 |               |    |                                   |
| Stages:                   | ad Roother | 2. Update M | lember - E              | Submit Report | 12 | <b>Erequently Asked Questions</b> |
| Review Unit Roster        |            |             | Select Members for Adva | ncement       |    | Harne   Locate   Hele             |
| Unit Advancement Summ     | uty        |             |                         |               |    | Start Over                        |
| Nember Summary            |            |             |                         |               |    | Print Nembership Cards            |
| Review Advancement Re     | part       |             |                         |               |    | Multiple Person Entry             |
| View Previous Advancement | Reports    |             |                         |               |    |                                   |

## Below is your current rooter.

To add ranks, merit badges, and awards to a youth member, click the appropriate button to the left of the member's name. Prompts will guide you'll pos enter incorrect information.

When you are finished, dick Next.

|       |        |            |                 |                                |            | nes; |
|-------|--------|------------|-----------------|--------------------------------|------------|------|
| Ranka | Awardo | Selt Loops | Name            | Street Address                 | Program    | Sec  |
| Aanka | Awards | BeitLoopa  | Camran Aguilar  | 126 McHenry Dr SW Lot<br>4T    | Tiger Cube | M    |
| Ranks | Awards | Belt Loopa | Karoon Perguson | 51 Wade St NE                  | Tiger Outo | M    |
| Hanks | Awards | Belt Loopa | Jacon Green     | 1150 Doyte Rd SE               | Tiger Cube | M    |
| Ranks | Awards | Beit Loopa | Kane Griffin    | 1 N Hillcreet Dr SE            | Tiger Oute | M    |
| Hanks | Awards | BeltLoops  | Ethen Verkiox   | 1305 Old Cave Spring Rd<br>SW  | Tiger Oute | N    |
| Hanks | Awards | Belt Loopa | Jemericus Payne | 2966 Callier Springs Rd<br>Siz | Tiger Outo | M    |

| Ranka | Activity Badges | Awards | Belt Leepe | Hame                  | Street Address                 | Program    | See |
|-------|-----------------|--------|------------|-----------------------|--------------------------------|------------|-----|
| Hanks | Activity Badges | Awards | Bellicopa  | Austin Blackmon       | 1139 Boose Mountain<br>Rd SE   | Cub Scouts | м   |
| Hanks | Activity Badges | Awards | Belt Loopa | Cameron Goode         | 114 NiHillcreet Dr SE          | Oub Scouts | M   |
| Hanks | Activity Badges | Awards | Belt Loopa | Timothy Kelley        | 3582 Califier Springs<br>Rd SE | Oub Scouts | N   |
| Hanks | Activity Badges | Awards | Delt Loopa | Micheal Lary          | 5 W Point Or SE                | Cub Scouts | M   |
| Hanks | Activity Badges | Awards | Belt Loopa | Justin Martin         | 812 Donahoo Rd SE              | Oub Scoute | M   |
| Ranks | Activity Badges | Awards | Belt Loopa | Millium Pilcher       | 63 Ramblewood Or<br>SE         | Oub-Scouts | N   |
| Hanks | Activity Badges | Awards | Belloopo   | Nicholas<br>Slaughter | PO Bos 466                     | Oab Scouts | N.  |
| Hanks | Activity Badges | Awarda | Belt Loope | Kanny Vaugha          | 105 S 1xt St St                | Oub Scouts | M   |

| Ranka | Activity Badges | Awards  | Belt Loops | Name             | Street Address       | Program   | Sec |
|-------|-----------------|---------|------------|------------------|----------------------|-----------|-----|
| Ranks | Activity Badges | Assarda | Selt Loops | Kenneth Edwards  | 60 Landers Dr SE     | Nebelos - | N.  |
| Hanks | Activity Bedges | Awards  | Belt Loops | Tristan Headrick | 10.5 Hantoon St SW   | Mebelas   | M   |
| Hanks | Activity Bedges | Awarda  | Belt Loops | William Hindman  | PO Bos 490838        | Mebelas   | M   |
| Ranks | Activity Badges | Asyarda | Belt Loops | Joshus Satcher   | 1104 Taylotaville Rd | Nebelos   | M   |

## Nect

m

62013 Boy Scouts of America. All rights reserved. Princey statement. Version 3.0.0

| A .    |
|--------|
| Sec. 2 |
|        |
|        |

## Northwest Georgia Council: Pack 3081

|                                 | Record Youth Belt Loops |      |
|---------------------------------|-------------------------|------|
| Cancel                          | Hepot                   | Save |
| uth Belt Loops for Kasey Vaughn |                         |      |
| Balt Loop                       | Date Farred centificary |      |
| Archery                         | 10/20/2012              |      |
| Art                             | 11/25/2013              |      |
| Astronomy                       |                         |      |
| Badminton                       |                         |      |
| Essebali                        | 01/28/2014              |      |
| Basketball                      | 11/30/2014              |      |
| D5 Shooting                     | 10/20/2012              |      |
| Bicycling                       | 03/18/2014              |      |
| Bawling                         | 05/27/2014              |      |
| Chess                           |                         |      |
| Citizenship                     | 05/27/2014              |      |
| Callecting                      | 05/27/2014              |      |
| Communicating                   | 05/27/2014              |      |
| Computera                       | 05/27/2014              |      |
| Disabilities Awareness          | 05/27/2014              |      |
| Family Travel                   | 09/05/2014              |      |
| Fishing                         |                         |      |
| Flag Football                   | 11/30/2014              |      |
| Geography                       | 09/05/2014              |      |
| Geology                         | 05/27/2014              |      |
| Gelf                            | 02.05.2513              |      |
| Geographics                     | 02/05/2013              |      |
| Verlages                        | 06/27/2014              |      |
| Liking                          | 11/20/2014              |      |
| Linehav                         | 11/30/2014              |      |
| Horseback Riding                | 11/30/2014              |      |
| ice Skating                     |                         |      |
| Kickball                        |                         |      |
| Language and Dulture            |                         |      |
| Map and Compass                 | 05/27/2014              |      |
| Marblea                         | 11/30/2014              |      |
| Mathematics                     | 11/30/2014              |      |
| Music                           | 09/18/2012              |      |
| Nutrition                       | 11/30/2014              |      |
| Pet Care                        | 05/27/2014              |      |
| Photography                     | 05/27/2014              |      |
| Physical Fitness                | 11/30/2014              |      |
| Reading and Writing             | 12/15/2013              |      |
| Roller Skating                  | 05/27/2014              |      |
| Science                         | 11/14/2014              |      |
| Skateboarding                   |                         |      |
| Snow Ski and Board Sports       |                         |      |
| 180000                          | 11/30/2014              |      |
| Softali                         |                         |      |
| perfining<br>Table Terrain      | 05/27/2014              |      |
| Tacië Territ                    | 05/18/2014              |      |
| likirata                        |                         |      |
| Nideo Camer                     |                         |      |
| Valeytal                        |                         |      |
| Weather                         | 05/2712014              |      |
| Middle Constanting              | 00,0413314              |      |